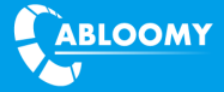

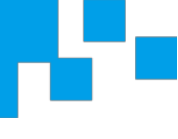

# VAP Quick Guide

Document Version: V1.0

Release Time: 2018.07

**AP Type:** VAP, VSM (Gateway AP)

**ABLOOMY** Technologies

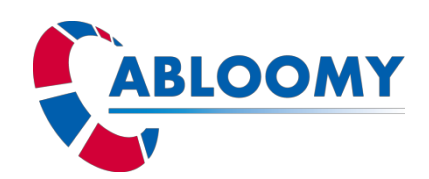

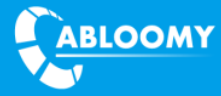

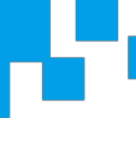

#### **Terms of Use**

Copyright © ABLOOMY Technologies, Inc. 2018. All rights reserved.

No part of this document may be reproduced or transmitted in any form or by any means without prior written consent of ABLOOMY Technologies, Inc.

Trademarks and Permissions

**ABLOOMY** and other ABLOOMY trademarks are trademarks of ABLOOMY Technologies, Inc. All other trademarks and trade names mentioned in this document are the property of their respective holders.

Notice

The purchased products, services and features are stipulated by the contract made between ABLOOMY and the customer. All or part of the products, services and features described in this document may not be within the purchase scope or the usage scope. Unless otherwise specified in the contract, all statements, information, and recommendations in this document are provided "AS IS" without warranties, guarantees or representations of any kind, either express or implied.

The information in this document is subject to change without notice. Every effort has been made in the preparation of this document to ensure accuracy of the contents, but all statements, information, and recommendations in this document do not constitute a warranty of any kind, express or implied.

Support

E-mail: abloomy@abloomy.com

**Telephone:** +001-888-690-7008

Website: <u>www.abloomy.com</u>

## Contents

| 1. INITIAL CONFIGURATION OF AP               | 3  |
|----------------------------------------------|----|
| 1.1. Add AP to account                       | 3  |
| 1.2. Basic configuration of the AP           | 5  |
| 1.2.1. Configure AP by web page              | 5  |
| 1.2.2. Configure AP by SSH command           | 7  |
| 2. BUSINESS CONFIGURATION OF AP1             | 1  |
| 2.1. NETWORK POLICY CONFIGURATION            | 11 |
| 2.1.1. Network configuration                 | 11 |
| 2.1.2. WLAN (SSID) configuration             | 12 |
| 2.1.3. LAN configuration                     | 13 |
| 2.1.4. Blacklist and Whitelist configuration | 14 |
| 2.1.5. Portal configuration                  | 14 |
| 2.1.6. Authentication configuration          | 17 |
| 2.2. Assign policy to AP                     | 19 |
| 2.2.1. Radio policy                          | 20 |
| 2.2.2. WLAN (SSID) policy                    | 22 |
| 2.2.3. LAN policy                            | 22 |

## **1. Initial Configuration of AP**

ABLOOMY AP must work with Abloomy AC. To ensure that the AP can successfully complete the connection with Abloomy AC, you must do the following process:

- First, you must add the AP MAC to the corresponding account of AC (You can also do some AP pre-configured in the account, such as radio channel, SSID and output power).
- Second, configure AP CSIP address and WAN port to ensure that the AP can connect online to corresponding account in AC ( • The default CSIP of AP is AC domain and the default WAN port mode of AP is DHCP)
- 3) Third, power on the AP and connect to your network. AP will go online in the corresponding account and get the pre-configured radio channel, SSID and output power.

#### 1.1. Add AP to account

Login your account, access the WiFi module and add AP in devices.

#### Note: This step must do first before connect AP to the network to ensure AP can register to

#### corresponding account.

| C D https://it.abloomy.com |                   |             |
|----------------------------|-------------------|-------------|
|                            |                   | 🔳 English 👻 |
|                            |                   |             |
|                            | WELCOMEanada      |             |
|                            | USER howard.he    |             |
| China                      | PSW ······        |             |
| V /                        | CODE 7529 7 5 2 9 |             |
|                            |                   |             |
|                            | LOGIN             |             |
|                            |                   |             |
| •Australia                 |                   |             |
|                            |                   |             |

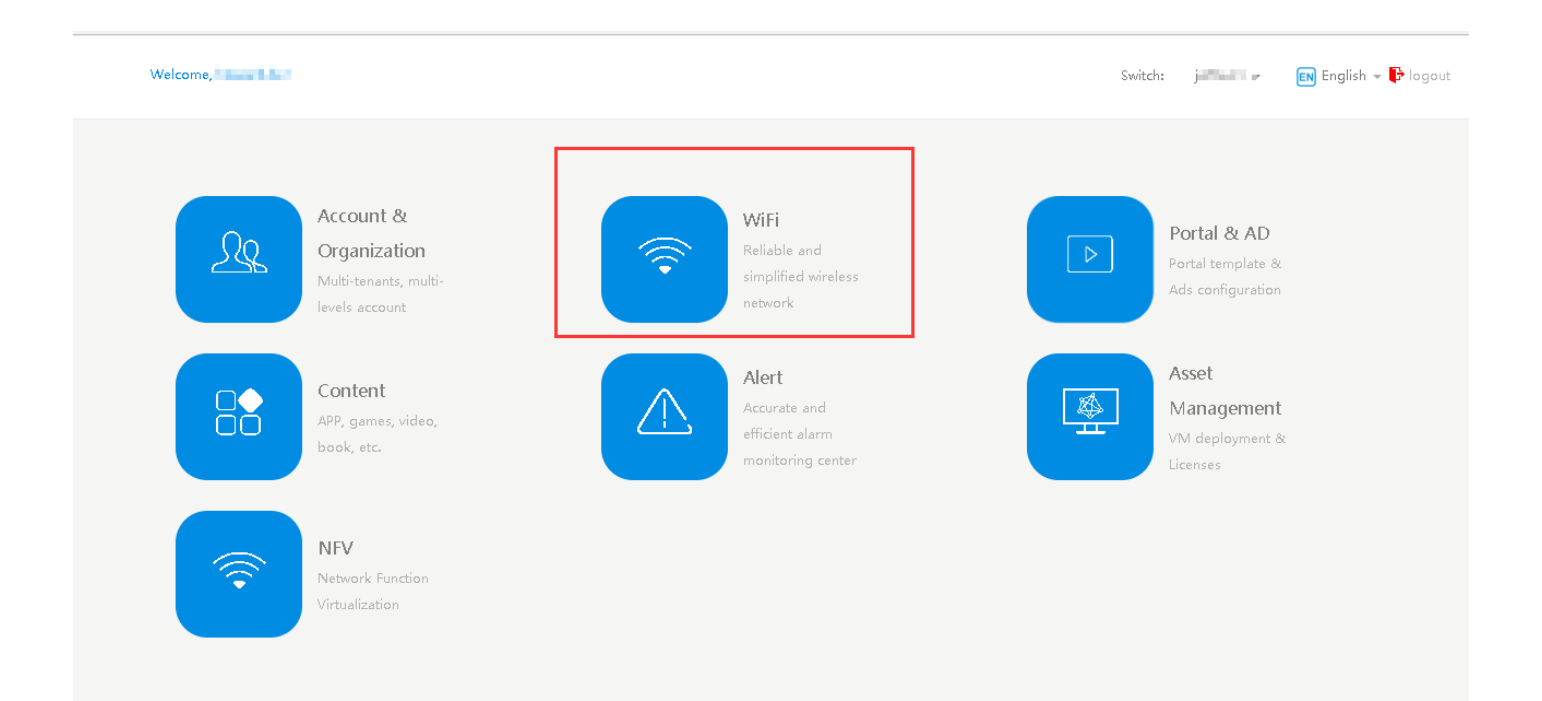

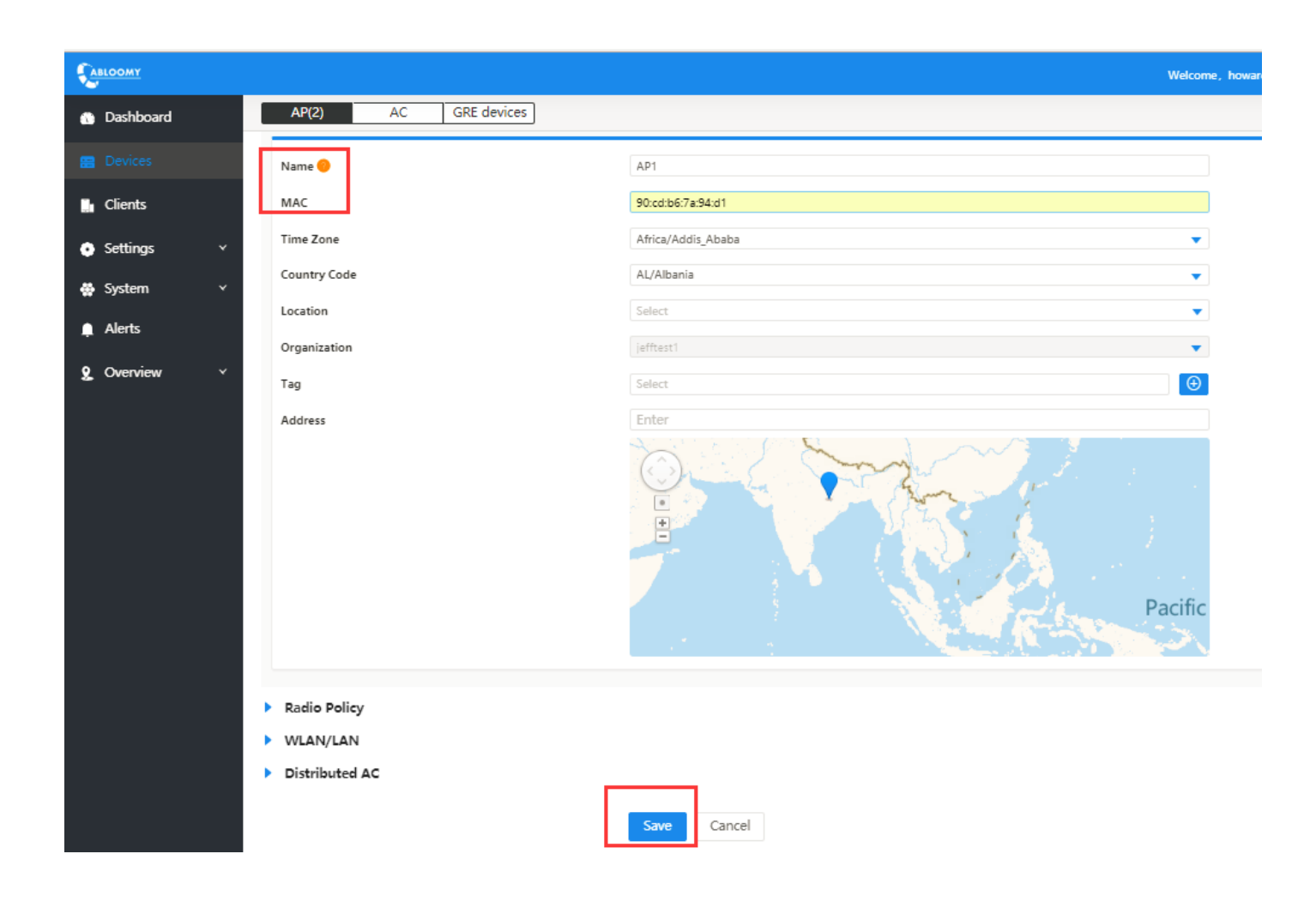

#### **1.2.** Basic configuration of the AP

There are two ways of AP configuration: 1. WEB page configuration; 2. SSH command configuration. The configuration contents include AP WAN IP address acquisition mode: DHCP [default mode], static mode, PPPOE mode and CSIP address (The default CSIP of AP is ACS domain and the default WAN port mode of AP is DHCP)

#### 1.2.1. Configure AP by web page

 First, power on the AP (do not connect to the network). AP will send out SSID by the name ABLOOMY\_XX:XX: Use your laptop connect the SSID.

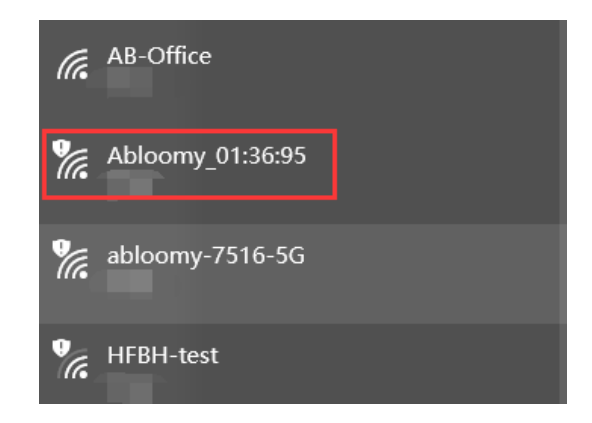

 Open you IE or Firefox, type in IP 10.0.0.1:9000. Login the management page by username: admin password: admin

| $\overleftarrow{\leftarrow}$ $\rightarrow$ $\overleftarrow{C}$ | 企 |       | (i) 🔏 10.0.0.1:9000/login.html |          | <b>82</b> 90% | … ☆ | lii\ ∮ | Ð  | <b>t</b> , 🖸 | • | ⊒≜ |
|----------------------------------------------------------------|---|-------|--------------------------------|----------|---------------|-----|--------|----|--------------|---|----|
|                                                                |   |       |                                | Welcome! |               |     | E E    | N- |              |   |    |
|                                                                |   |       |                                |          |               |     |        |    |              |   |    |
|                                                                |   | admin |                                |          |               |     |        |    |              |   |    |
|                                                                |   | ••••• |                                |          |               |     |        |    |              |   |    |
|                                                                |   |       |                                | Login    |               |     |        |    |              |   |    |
|                                                                |   |       |                                |          |               |     |        |    |              |   |    |
|                                                                |   |       |                                |          |               |     |        |    |              |   |    |
|                                                                |   |       |                                |          |               |     |        |    |              |   |    |

#### 3) Click install guidance

| $\leftarrow$ | C' û                 | ( 10.0.0.1:9000/index.html | 90% | ••      | · ☆     | 111 | ۲ | 14 |    | •    | Ξ  |
|--------------|----------------------|----------------------------|-----|---------|---------|-----|---|----|----|------|----|
| AP Ma        | nager                |                            |     | admin,\ | /elcome | l   |   | 1  | EN | 4- 3 | -5 |
| 0            | Install Guidance     |                            |     |         |         |     |   |    |    | :    | >  |
| •            | Base Info            |                            |     |         |         |     |   |    |    | 7    | >  |
|              | Network Port Setting |                            |     |         |         |     |   |    |    | 2    | >  |
|              |                      |                            |     |         |         |     |   |    |    |      |    |

 Configure AP WAN IP address acquisition mode: DHCP (default mode), STATIC, PPPOE according to network types. Also configure AP wan port VLAN (default is none).

| $\leftrightarrow$ | C' 🕜 | ⓒ 💋 10.0.0.1:9000/wan.html                                                                    |                                                   | 影 90% … ☆ | III\ 🗩 | 4 | = | • | = |
|-------------------|------|-----------------------------------------------------------------------------------------------|---------------------------------------------------|-----------|--------|---|---|---|---|
|                   |      | Network                                                                                       | Port Setting                                      |           | EN -   |   |   |   |   |
|                   |      | IPV4                                                                                          | IPV6                                              |           |        |   |   |   |   |
|                   |      | Mode: DHCP STATIC PPPOE                                                                       |                                                   |           |        |   |   |   |   |
|                   |      | Configuration will be automatically acquired                                                  |                                                   |           |        |   |   |   |   |
|                   |      | 1X Authentication Client: Enable (set or cancel this item will cause the AP t Account Number: | o reboot automatically, please set this item sepa | arately)) |        |   |   |   |   |
|                   |      | Password:                                                                                     |                                                   |           |        |   |   |   |   |
|                   |      | VLAN ID:<br>0 ~ 4095, '0' means set nothing                                                   |                                                   |           |        |   |   |   |   |
|                   |      | 1                                                                                             | lext                                              |           |        | ] |   |   |   |
|                   |      |                                                                                               |                                                   |           |        |   |   |   |   |

5) Fill the IP address of AC (or domain) in the AP Cloud Address page (default is ACS domain). Then,

click Save.

| ← → ♂ ✿ | (1) 10.0.0.1:9000/cloud.html                                                    |                       | ₩ 90% … ☆ | III\ 🕊 | 4 | • | ⊒≜ |
|---------|---------------------------------------------------------------------------------|-----------------------|-----------|--------|---|---|----|
|         |                                                                                 | Cloud Address Setting |           | EN     | • |   |    |
|         | Cloud Address                                                                   |                       |           |        |   |   |    |
|         | Please enter the cloud address, separated by a comma between the cloud address! |                       |           |        |   |   |    |
|         |                                                                                 | Save                  |           |        |   |   |    |
|         |                                                                                 |                       |           |        |   |   |    |

6) Click reboot and connect AP to network. After AP reboot, it will go online to the corresponding account of AC.

| → C" @ | ( 10.0.0.1:9000/complete.html   |                                                    | 器 90% … 公    | III\ 🗭 | <b>4</b>   |
|--------|---------------------------------|----------------------------------------------------|--------------|--------|------------|
|        |                                 | Setup                                              |              | EN •   |            |
|        |                                 | Settings is complete                               |              |        |            |
|        | (i 10.0.0.1:9000/rebooting.html |                                                    | BC 90% *** 1 | ☆ III\ | <b>9 t</b> |
|        |                                 | Rebooting                                          |              |        | EN *       |
|        |                                 | Device is rebooting, it may<br>take a few minutes! |              |        |            |

Login the account. In WiFi—Devices—AP, You will see AP is online.

|             |              |                   |              |               |         |         | Welcome, | howard.he   SuperAdmin 🗸 🔤 English  | 🗘 Refresh 🛛 🖾    | <b>π</b> − ₽ |
|-------------|--------------|-------------------|--------------|---------------|---------|---------|----------|-------------------------------------|------------------|--------------|
| 🚯 Dashboard | AP(34) AC(8) | GRE devices(0)    |              |               |         |         |          | Batch 🗢 Import and Export 🗸 Upgrade | Add Delete 7     | Search ×     |
|             | Name         | MAC               | Public IPv4  | Private IPv4  | Status  | Clients | Hardware | Firmware                            | Online           | ۲            |
| Clients     | •            | 60:CD:A9:01:FF:F2 | 47.74.232.75 | 192.168.2.100 | Running | 1       | VSM80    | 6.5.1(r1259.830.1375.207)           | 5 Hour 46 Minute |              |
| Cottinger V | 3051A-LYP    | 60:CD:A9:02:18:D6 | 223.72.71.34 | 192.168.1.3   | Running | -       | VAP3051A | 6.5.1(r1258.821.1365.207)           | 3 Day 13 Hour    |              |

#### 1.2.2. Configure AP by SSH command

 First, power on the ap (do not connect to the network). AP will send out SSID by the name ABLOOMY\_XX:XX: Use your laptop connect the SSID.

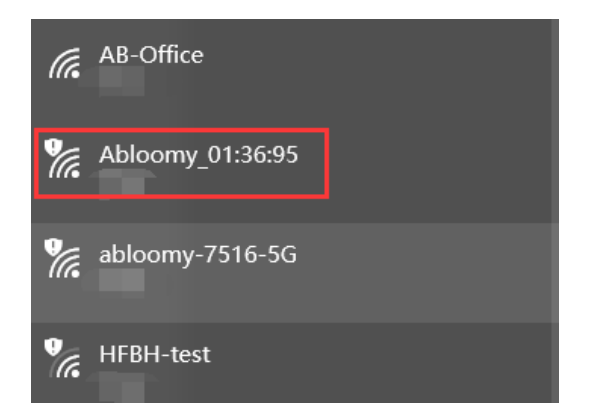

2) Open the Xshell and use command ssh 10.0.0.1 login the AP by username: admin, password: admin

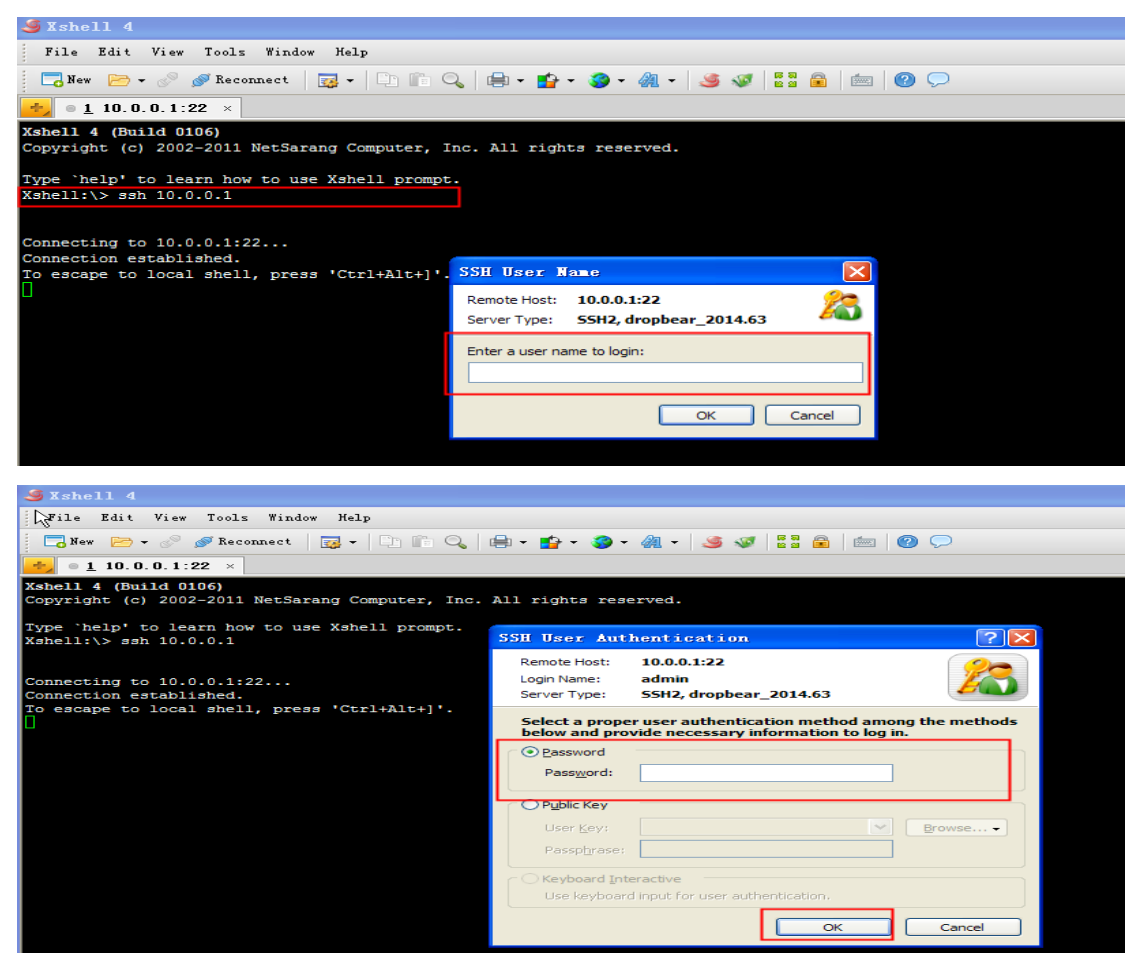

Input help, you can see the common configuration command line.

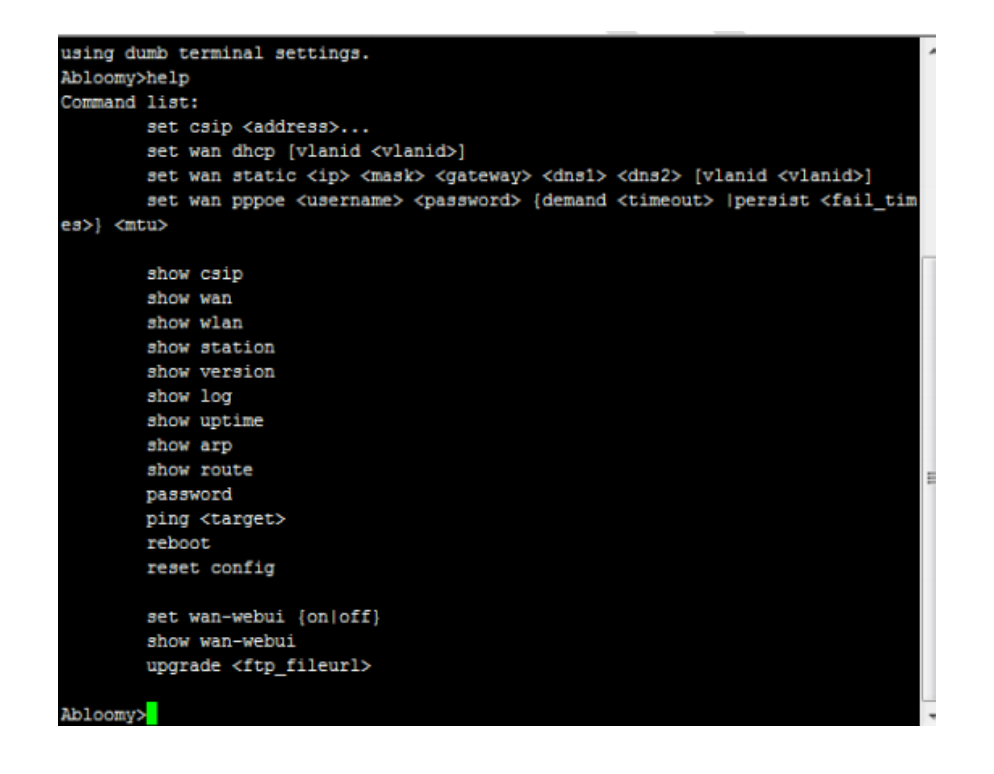

 Configure AP WAN IP address acquisition mode: DHCP (default mode), STATIC, PPPOE according to network types.

Set wan dhcp (DHCP mode)

Abloomy≻ set wan dhcp set wan config success

Set wan PPPOE account password 6000 1492 (PPPOE mode)

Abloomy> set wan pppoe abloomy 123456 6000 1492 set wan config success

#### Set wan static IP subnet-mask gateway DNS1 DNS2 (static mode)

Abloomy> set wan static 192.168.106.32 255.255.255.0 192.168.106.1 114.114.114.114 8.8.8.8 set wan config success

#### 4) Configure AP csip address.

Set csip xx.xx.xx (AC IP address or domain)

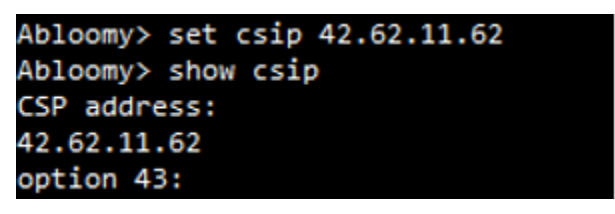

Login the account. In WiFi—Devices—AP, you will see AP is online.

|              |                                                                             |                                                                                                    |                                                                                                    |                                                                                                    |                                                                                                    | Welcome, h                                                                                                    | oward.he   SuperAdmin 🗸 🔤 English                                                                                                    | 🗘 Refresh 🛛 🖾                                                                                                    | n P                                                                                                    |
|--------------|-----------------------------------------------------------------------------|----------------------------------------------------------------------------------------------------|----------------------------------------------------------------------------------------------------|----------------------------------------------------------------------------------------------------|----------------------------------------------------------------------------------------------------|----------------------------------------------------------------------------------------------------|----------------------------------------------------------------------------------------------------|----------------------------------------------------------------------------------------------------|----------------------------------------------------------------------------------------------------|
| AP(34) AC(8) | GRE devices(0)                                                              |                                                                                                    |                                                                                                    |                                                                                                    |                                                                                                    | Ва                                                                                                    | tch 🗧 Import and Export \vee 🛛 Upgrade                                                                                                    | Add Delete 7                                                                                                    | Search ×                                                                                                    |
| Name         | MAC                                                                         | Public IPv4                                                                                                    | Private IPv4                                                                                                    | Status                                                                                                    | Clients                                                                                                    | Hardware                                                                                                    | Firmware                                                                                                    | Online                                                                                                    | 0                                                                                                    |
| -            | 60:CD:A9:01:FF:F2                                                           | 47.74.232.75                                                                                                    | 192.168.2.100                                                                                                    | Running                                                                                                    | 1                                                                                                    | VSM80                                                                                                    | 6.5.1(r1259.830.1375.207)                                                                                                    | 5 Hour 46 Minute                                                                                                    |                                                                                                    |
| 3051A-LYP    | 60:CD:A9:02:18:D6                                                           | 223.72.71.34                                                                                                    | 192.168.1.3                                                                                                    | Running                                                                                                    | -                                                                                                    | VAP3051A                                                                                                    | 6.5.1(r1258.821.1365.207)                                                                                                    | 3 Day 13 Hour                                                                                                    |                                                                                                    |
|              | AP(34)         AC(6)           Name         -           3051A-LYP         - | AP(34)         AC(8)         GRE devices(0)           Name         MAC           -         60:CD/9:01:FF72           3051A-LYP         60:CD/3:02:18:D6 | AP(34)         AC(8)         GRE devices(0)           Name         MAC         Public IPv4           -         60CDA9019FF2         477423275           3051A-LYP         60CDA90218D6         2237271.34 | AP(3-4)         AC(8)         GRE devices(0)           Name         MAC         Public IPv4         Private IPv4           -         60/CDA901#FF2         47.74.332.75         192.1682.100           3051A-LYP         60/CDA90218D6         223.72.71.34         192.168.1.3 | AP(34)         AC(8)         GRE devices(0)           Name         MAC         Public IPv4         Private IPv4         Status           -         60:CD:A9015FF2         47:74:232.75         192:168.2100         Running)           3051A-LYP         60:CD:A902:ED6         223:72.71.34         192:168.1.3         Running) | AP(34)         AC(8)         GRE devices(0)           Name         MAC         Public IPv4         Private IPv4         Status         Clients           -         60:CD:A9:01:FFF2         47:74:232:75         192:168:2100         Itemping         1           3051A-LYP         60:CD:A9:02:18:D5         223:72:71:34         192:168:13         Funning         - | Wetcome, h           AP(3-4)         AC(6)         GRE devices(0)         Bit           Name         MAC         Public IPv4         Private IPv4         Status         Clients         Hardware           -         60/CDA9.01#FF2         47.74.232.75         192.168.100         Running         1         V5M80           2051A-LYP         60/CDA9.021ED6         223.72.71.34         192.168.1.3         Running         -         VAP3051A | Marce         Wetcome, howard be 1         SuperAdmin v         English           AP(3-0)         AC(6)         GRE devices(0)         Easth         \$4 Import and Sport v         Upgrade           Name         MAC         Public IPv4         Private IPv4         Status         Clients         Hardware         Firmware           -         60/CDA9/01FF2         47/4232.75         192.168.2100         ILunning         1         VSM80         6.5.101/259.880.1375.2077           3051A-LYP         60/CDA9/021ED6         223.72.71.34         192.168.13         IRunning         -         VAP3051A         6.5.101/258.821.1365.2077 | AP(3-4)         AC(6)         GRE devices(0)         Status         Clients         Hardware         SuperAdmin v         Status         Clients         Hardware         Firmware         Online           Name         MAC         Public IPv4         Private IPv4         Status         Clients         Hardware         Firmware         Online         Online           -         60/CDA9/31FF2         47/4232.75         192/168.2100         Running         1         VMB0         6.5.1/01259.830.1375.207)         5 Hour 46 Minute           3051A-LYP         60/CDA9/321E06         223.727.134         192.168.13         Running         -         VAP3051A         6.5.1/01258.821.1365.207)         3 Day 13 Hour |

## 2. Business Configuration of AP

This section will show you the detail configuration of AP include: WLAN /LAN(SSID), LAN, Radio, Output power, Portal, Authentication, White &Black list.

#### 2.1. Network policy configuration

Network policy is used to bind WLAN/LAN (SSID), White &Black list, Portal and Authentication together. When AP get the WLAN/LAN (SSID) policy, it will get the corresponding network policy.

#### 2.1.1. Network configuration

Enter WiFi—Network, there are 2 default Network policies, you can modify or create a new one.

|                               |           |                                          |                       |                                   | Welc                | come, andy.eu Ar | ndy.Eu 🗸 🔤 English           | 🗢 Refresh 🛛 🔤 | A B        |
|-------------------------------|-----------|------------------------------------------|-----------------------|-----------------------------------|---------------------|------------------|------------------------------|---------------|------------|
| Dashboard                     | Network   | NAT Route                                | Subnets D             | omain                             |                     |                  |                              | _             |            |
| Devices                       |           |                                          |                       |                                   |                     |                  |                              | Add Delete    | 🛛 Search 👻 |
| Clients                       | Name      | ID WLAN/LAN                              | <b>i</b> 1            | Black White Lists                 | Portal              | Authenti         | cation                       | Operati       | on         |
| 📀 Settings 🔷 🔺                | Office    | 1 AB-Office 2.4<br>AB-Office5g           | IG<br>5G              | white all WHITELIST               | AB-Office Q         | System Aut       | thentication Policy          | 2             |            |
| Network                       | Guest     | AB-Guest 2.4<br>2 AB-Guest5g<br>LAN1 LAN | G<br>5G               | laptop WHITELIST                  | AB-Guest Q          | System Aut       | thentication Policy          | 2             | 8          |
| NAC                           |           |                                          |                       |                                   |                     |                  | Total 2 Pacarda              | > 10 / page ▼ | Coto       |
| VPN                           |           |                                          |                       |                                   |                     |                  |                              | 7 TO 7 page 🗸 | 3010       |
| e                             |           |                                          |                       |                                   |                     |                  |                              |               |            |
|                               |           |                                          |                       |                                   |                     |                  |                              |               |            |
|                               |           |                                          |                       |                                   | Wek                 | come, andy.eu Ar | ndy.Eu \vee 🔤 English        | S Refresh 🛛 🗠 | n B        |
| <ol> <li>Dashboard</li> </ol> | Network   | NAT Route                                | Subnets D             | omain                             |                     |                  |                              |               |            |
| Devices                       |           |                                          |                       |                                   |                     |                  |                              | Add Delete    | ¥ Search → |
| Clients                       | Name      |                                          | ID WL                 | AN/LAN                            | Black White Lists   | Portal           | Authentication               | Operati       | on         |
| Settings                      | name_wdBA | zq20180518162422                         | 3 -                   |                                   | -                   | -                | -                            | 2             | 8          |
| Network                       | Office    |                                          | 1 A8-0<br>A8-0        | Office 2.4G<br>Office5g 5G        | white all WHITELIST | AB-Office Q      | System Authentication Policy | 2             |            |
| NAC                           | Guest     |                                          | AB-0<br>2 AB-0<br>LAN | Guest 2.4G<br>Guest5g 5G<br>1 LAN | laptop WHITELIST    | AB-Guest Q       | System Authentication Policy | 2             | 8          |
| VPN                           |           |                                          |                       |                                   |                     |                  | Total 3 Records < 1          | > 10 / page 🔻 | Goto       |
| Firewall                      |           |                                          |                       |                                   |                     |                  |                              |               |            |

Click add to create a new Network policy, click edit and enter the following page.

|                              |                                                                                 |                           | Welcome, andy.eu | Andy.Eu \vee | 🔤 English | S Refresh | ñ | P    |
|------------------------------|---------------------------------------------------------------------------------|---------------------------|------------------|--------------|-----------|-----------|---|------|
| Dashboard                    | Network NAT Route                                                               | Subnets Domain            |                  |              |           |           |   |      |
| Devices                      | Network                                                                         |                           |                  |              |           |           |   | Back |
| Clients                      | Name                                                                            | name_wdBAzq20180518162422 |                  |              |           |           |   |      |
| <ul> <li>Settings</li> </ul> | ID                                                                              | 3                         |                  |              |           |           |   |      |
| Network                      | WLAN/LAN(0)                                                                     |                           |                  |              |           |           |   |      |
| NAC                          | Black White Lists (Blacklist0 Whitelist0)                                       |                           |                  |              |           |           |   |      |
| VPN                          | <ul> <li>PORTAL &amp; Authentication</li> <li>Advanced configuration</li> </ul> |                           |                  |              |           |           |   |      |
| Firewall                     |                                                                                 | Save Cancel               |                  |              |           |           |   |      |
| Location                     |                                                                                 |                           |                  |              |           |           |   |      |

## 2.1.2. WLAN (SSID) configuration

WLAN (SSID) policy: Create the AP's wireless WLAN (SSID) policy. These policies can be shared to different APs. After being configured, they can be directly assigned to AP and the AP can broadcast automatically.

|                              |                                           |                                    | Welcome, howard     | ne   📑 jeffyang 💴 🖾 English 😂 Refresh 📼 🏫 📭 |
|------------------------------|-------------------------------------------|------------------------------------|---------------------|---------------------------------------------|
| Dashboard                    | Network NAT Route Subnets Domain          |                                    |                     |                                             |
| 🖀 Devices                    | Network                                   |                                    |                     | Back                                        |
| 📑 Clients                    | Name name_EKWw9V2018                      | 0712134441                         |                     |                                             |
| <ul> <li>Settings</li> </ul> | ID 3                                      |                                    |                     |                                             |
| Network                      | ▼ WLAN/LAN(0)                             |                                    |                     |                                             |
| NAC                          | ▼ AP(0)                                   |                                    |                     |                                             |
| VPN                          |                                           |                                    |                     |                                             |
| Firewall                     | Name SSID RF Security                     | Forwarding                         | Client Limit Enable | Default Operation                           |
| Location                     |                                           | No data                            |                     |                                             |
| Policy                       | ⊕ Select ▼                                |                                    |                     |                                             |
| 💮 System 🗸 🗸                 | Add Enter Q                               |                                    |                     |                                             |
| Alerts                       | Name SSID RF Security Forwarding CI       | ent Limit Enable Default Operation |                     |                                             |
| <b>Q</b> Overview Y          | ▶ Bla No data                             |                                    |                     |                                             |
|                              | PORTAL & Autnentication                   |                                    |                     |                                             |
|                              | Advanced Configuration     Save     Cance | R                                  |                     |                                             |

Set Name, Type, SSID, RF and Security policy

| Dashboard      | WLAN       |                                       |
|----------------|------------|---------------------------------------|
| 😁 Devices      | Name 🥥     | Test1                                 |
| Lients         | Туре       | ● WLAN ◯ LAN                          |
| 📀 Settings 🔷 🔺 | SSID 😑     | abloomy Code UTF-8 V Hiden SSID       |
| Network        | RF         | ● 2.4G ○ 5G                           |
| NAC            | Security   | AB-Guest 🗸 🖉 🕑                        |
| VPN            |            | Encryption OPEN                       |
| Firewall       |            | Encryption Key -                      |
| Location       | Forwarding | Local Transparency Contral Forwarding |
| Policy         | Vlan ID 😑  | 0                                     |
| 💮 System 🗸 🗸   | Default    |                                       |
| Alerts         | Advanced   | Save Cancel                           |
| Soverview Y    |            |                                       |

Under Security, there are many type of SSID Encryption Mode.

By default, two Security policies are created (wpa-psk/wpa2-psk and open). You can directly use them

or add a new one.

| 🚯 Dashboard         | Security        |                     |
|---------------------|-----------------|---------------------|
| 😁 Devices           | Name            |                     |
| Clients             | Encryption Mode | OPEN 🔺              |
| 📀 Settings 🔷 🔺      |                 | OPEN                |
|                     |                 | WEP-SHARED          |
| Network             |                 | WPA-PSK             |
| NAC                 |                 | WPA2-PSK            |
|                     |                 | WPA-PSK/WPA2-PSK    |
| VPN                 |                 | WAPI-PSK            |
| Firewall            |                 | WPA/WPA2 Enterprise |
| Location            |                 |                     |
| Policy              |                 |                     |
| 🏘 System 🗸 🗸        |                 |                     |
| Alerts              |                 |                     |
| <b>Q</b> Overview Y |                 |                     |

#### 2.1.3. LAN configuration

Some gateway AP have several LAN ports, you need to configure a LAN policy to enable the port.

| Dashboard                    | WLAN       |                                                           |
|------------------------------|------------|-----------------------------------------------------------|
| 😳 Devices                    | Name 🔵     | Abloomy Lan                                               |
| Clients                      | Туре       | WLAN ( LAN                                                |
| <ul> <li>Settings</li> </ul> | Forwarding | Local Transparency      Local NAT      Central Forwarding |
|                              | Vlan ID 😑  | 0                                                         |
| NAC                          | Default    |                                                           |
| VPN                          | Advanced   | Save                                                      |
| Firewall                     |            |                                                           |

## 2.1.4. Blacklist and Whitelist configuration

Blacklist: disable client connecting to the SSID.

Whitelist: enable client connecting to the SSID without portal authentication.

| VPN          | <ul> <li>Black White Lists (Black White Lists)</li> </ul> | cklist0 Whitelist0) |            |          |        |        |
|--------------|-----------------------------------------------------------|---------------------|------------|----------|--------|--------|
| Firewall     | Blacklist(0)                                              | Whitelist(0)        |            |          |        |        |
| Policy       | Name                                                      | MAC                 | IP Address | Apply To | Enable | Action |
| 🌺 System 🗸 🗸 |                                                           |                     |            | No data  |        |        |
|              |                                                           |                     |            |          |        |        |

#### 2.1.5. Portal configuration

There are 2 default portals you can use or you can also create a new portal.

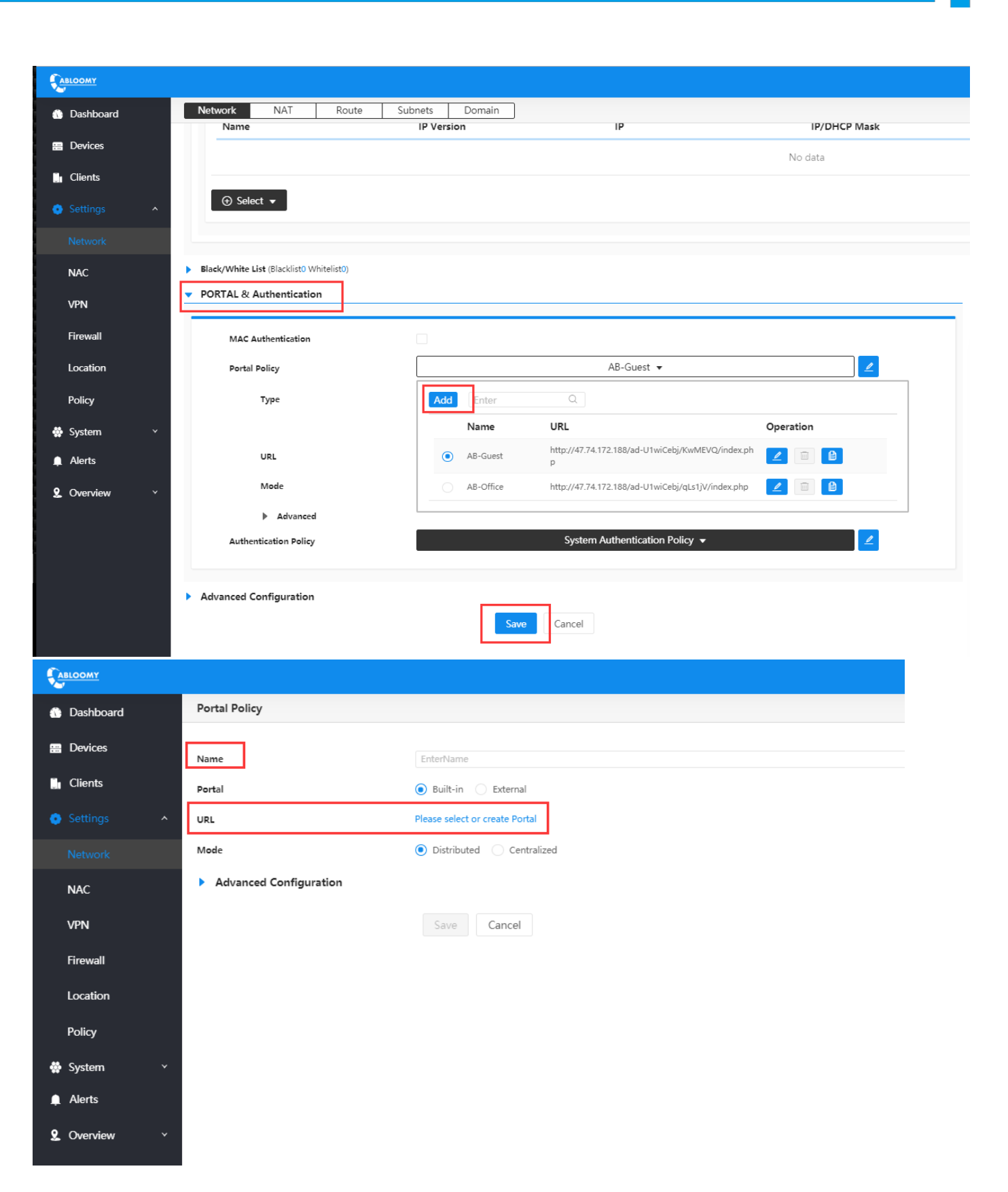

|                |                        |                 |                |                                                                |  | W  | elcr |
|----------------|------------------------|-----------------|----------------|----------------------------------------------------------------|--|----|------|
|                | Portal Policy          | Template Portal | Created Portal |                                                                |  |    |      |
|                | Name                   |                 |                |                                                                |  |    |      |
|                | Portal                 |                 |                | Logo                                                           |  |    |      |
|                | URL                    |                 |                |                                                                |  |    |      |
|                | Mode                   |                 |                | Welcome                                                        |  |    |      |
|                | Advanced Configuration |                 |                | Usemanne<br>Password                                           |  |    |      |
|                |                        |                 |                | I agree with <u>WMTarms of Sendoe and Privacy Policy</u> Login |  |    |      |
|                |                        |                 |                | Cruse the third party account login                            |  |    |      |
|                |                        |                 |                | Sns-Other-SingP-N-3                                            |  |    |      |
|                |                        |                 |                | View Use 16                                                    |  |    |      |
| 🐕 System 🛛 🗸 🖌 |                        |                 |                |                                                                |  |    |      |
| Alerts         |                        |                 |                |                                                                |  | Ca | ini  |
|                |                        |                 |                |                                                                |  |    |      |
|                |                        |                 |                |                                                                |  |    |      |

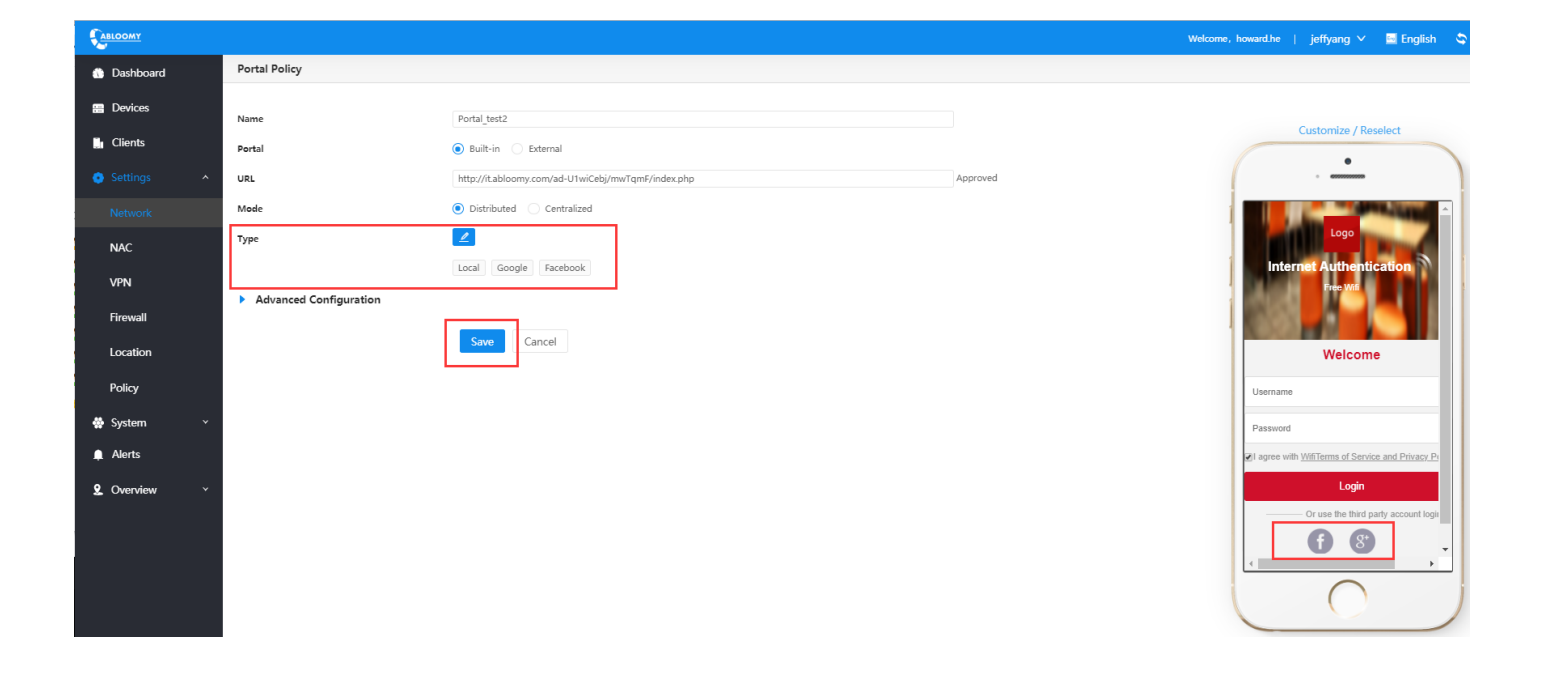

| Autooxt       Natt       Route       Subnets       Domain         In Dashboard       Name       IP Version       IP       IP/DHCP Mask       DHCP         In Clients       In Clients       Image: Select relation of the select relation of the select relati | jeffyang Y |
|----------------------------------------------------------------------------------------------------|------------|
| Network NAT Route Subnets   Devices IP Version IP IP/DHCP Mask DHCP   In Clients Image: Select mark Image: Select mark Image: Select mark Image: Select mark                                                                                                    |            |
| Name     IP Version     IP     IP/DHCP Mask     DHCP       In Clients     No data                                                                                                    |            |
| Ma Devices     No data     No data                                                                                                    |            |
| <ul> <li>M Clients</li> <li>O Select ▼</li> </ul>                                                                                                    |            |
| Settings ∧                                                                                                    |            |
|                                                                                                    |            |
| Network                                                                                                    |            |
| NAC  Black/White List (Blacklist) Whitelist()                                                                                                    |            |
| PORTAL & Authentication                                                                                                    |            |
| VPN                                                                                                    | Custom     |
| Firewall MAC Authentication                                                                                                    |            |
| Location Portal Pelicy Portal_test2 -                                                                                                    |            |
| Policy Type 🗾                                                                                                    |            |
| System                                                                                                    |            |
| Alerts URL http://t.abloomy.com/ad-U1wiCebj/mwTqmF/index.php Free Wit                                                                                                    |            |
| Made Distributed                                                                                                    |            |
| Overview      Welcome                                                                                                    | -          |
| Advanced                                                                                                    | - 11       |
| Authentication Policy System Authentication Policy * Z Usemane                                                                                                    | - 11       |
| Password                                                                                                    |            |
| Advanced Configuration     Advanced Configuration                                                                                                    | ICY P(     |
| Save Cancel Login                                                                                                    |            |
| Or use the third party account                                                                                                    | t logii    |
|                                                                                                    |            |
|                                                                                                    | <u> </u>   |
|                                                                                                    |            |

## 2.1.6. Authentication configuration

We have a built-in Authentication Policy. If you need third-party authentication, you can create a new Authentication Policy. We support **RADIUS** and **LDAP** protocol.

|                               |                                                                                                   |                                                                                         |                 |           | Welcome, howard.he   jeffyang 🗡 🔤 Engli |
|-------------------------------|---------------------------------------------------------------------------------------------------|-----------------------------------------------------------------------------------------|-----------------|-----------|-----------------------------------------|
| Dashboard                     | Network NAT Rou<br>⊕ Select ▼                                                                     | te Subnets Domain                                                                       |                 |           |                                         |
| 😑 Devices                     |                                                                                                   |                                                                                         |                 |           |                                         |
| Clients                       | <ul> <li>Black/White List (Blacklist0 Whitelist0)</li> <li>PORTAL &amp; Authentication</li> </ul> |                                                                                         |                 |           | - Customize                             |
| Network                       | MAC Authentication                                                                                |                                                                                         |                 |           | •                                       |
| NAC                           | Portal Policy                                                                                     | Portal_t                                                                                | est2 🔻          | 2         | · connects                              |
| VPN<br>Firewall               | Туре                                                                                              |                                                                                         |                 |           |                                         |
| Location                      | URL                                                                                               | Local Google Facebook                                                                   | x.php           |           | Free Wife                               |
| 🗰 System 🗸 🗸                  | Mode                                                                                              | Distributed                                                                             |                 |           | Walasma                                 |
| Alerts                        | Advanced                                                                                          | 1                                                                                       |                 |           | weicome                                 |
| ÷<br>♀ Overview →             | Authentication Policy                                                                             | System Authenti                                                                         | cation Policy 🔻 | 2         | Username                                |
|                               | <ul> <li>Advanced Configuration</li> </ul>                                                        | Add     Enter     Q       Name     Type       System Authentication Policy     Built-in | Server<br>-     | Operation | Password                                |
|                               |                                                                                                   |                                                                                         |                 |           | Welcome                                 |
| <ol> <li>Dashboard</li> </ol> | Authentication Policy                                                                             |                                                                                         |                 |           |                                         |
| : Devices                     | Service                                                                                           | RADIU                                                                                   | JS              |           | ▲                                       |
| Clients                       | Name 🤭                                                                                            | Built-in                                                                                | n               |           |                                         |
| Settings                      | Server                                                                                            | RADIU                                                                                   | IS              |           |                                         |
| •g-                           | Password                                                                                          | LDAP/<br>******                                                                         | AD<br>***       |           | hyperf.                                 |
| Network                       | Confirm Password                                                                                  | · 大大大大大大                                                                                | k**             |           | h <sub>ing</sub> i                      |
| NAC                           | RADIUS Billing                                                                                    |                                                                                         | Port            | 1813      |                                         |
| VPN                           | Advanced Configurat                                                                               | ion                                                                                     |                 |           |                                         |
| Firewall                      | <b>_</b>                                                                                          |                                                                                         | Con 1           |           |                                         |
| Location                      |                                                                                                   | Sav                                                                                     | Cancel          |           |                                         |

|   |                           |              |                                                |                        | Welcome, h     | oward.he   jeffyang 🗸 🔤 English | 🛇 Refresh 🔤 🏫 🕞      |
|---|---------------------------|--------------|------------------------------------------------|------------------------|----------------|---------------------------------|----------------------|
|   | Network NAT Route         | Subnets Doma | in                                             |                        |                |                                 |                      |
|   |                           |              |                                                |                        |                |                                 | Add Delete 🛛 Search  |
|   | Name                      | ID           | WLAN/LAN                                       | Black/White List       | Portal         | Authentication                  | Operation            |
|   | name_EKWw9V20180712134441 | 3            | Abloomy_Lan LAN                                |                        | Portal_test2 Q | System Authentication Policy    |                      |
| Ŷ | Office                    | 1            | AB-Office 2.4G<br>AB-Office5g 5G<br>Office LAN | AB-WHITELIST WHITELIST | AB-Office Q    | System Authentication Policy    |                      |
|   | Guest                     | 2            | AB-Guest-Jeff 2.4G<br>AB-Guest5g 5G            | Laptop WHITELIST       | AB-Guest Q     | System Authentication Policy    |                      |
|   |                           |              |                                                |                        |                | Total 3 Records                 | I > 10 / page ▼ Goto |

Policy

Policy
System
Alerts
Overview

## 2.2. Assign policy to AP

In this section will show you how to assign Radio and WLAN/LAN (SSID) policy to AP.

Enter WiFi—Devices—AP

|                |            |                   |              |                |         |         |                | Welcome, howard.he   jefftest1 ∨ | 🔤 English 🛛 🗳 Refresh | 🖴 🔒 🖟            |
|----------------|------------|-------------------|--------------|----------------|---------|---------|----------------|----------------------------------|-----------------------|------------------|
| Dashboard      | AP(2) AC(0 | 0) GRE devices(0) |              |                |         |         |                | Batch 🗧 🗢 Import and Export 👻    | Upgrade Add Dele      | ete 🛛 🛛 Search ∨ |
|                | Name       | MAC               | Public IPv4  | Private IPv4   | Status  | Clients | Hardware       | Firmware                         | Online                | 0                |
| . Clients      |            | 60:CD:A9:00:72:8A | 47.74.232.75 | 192.168.18.102 | Offline | -       | SURF-W-AP50    | 6.5.1(r1258.821.1357.204)        | -                     |                  |
| Settinas       | VSM50_test | 60:CD:A9:0C:CE:74 | 121.60.61.13 | 10.0.0.40      | Offline | -       | VSM50(WBBA2SX) | 6.5.1(r1207.638.1140.170)        | -                     |                  |
| 🐳 System 🗸 🗸   |            |                   |              |                |         |         |                | Total 2 Re                       | cords < 1 > 10 / page | e 🔻 Goto         |
| 📫 Alerts       |            |                   |              |                |         |         |                |                                  |                       |                  |
| 🙎 Overview 🗸 🗸 |            |                   |              |                |         |         |                |                                  |                       |                  |

#### Click Modify

|            |                                |                           |                |                                      | Welcome, howard.he | jefftest1 \vee 🖪 Engli | sh 🛇 Refresh 📨 🏫 |
|------------|--------------------------------|---------------------------|----------------|--------------------------------------|--------------------|------------------------|------------------|
| Dashboard  | AP(2) AC                       | GRE devices               |                |                                      |                    |                        |                  |
| 📰 Devices  | Summary Modify                 | /                         |                |                                      |                    |                        |                  |
| Clients    | Summary                        |                           |                |                                      |                    |                        |                  |
| Settings   | Name:                          | VSM50_test                |                |                                      |                    |                        | 1 61.534         |
| 🌞 System   | MAC:                           | 60:CD:A9:0C:CE:74         |                |                                      |                    |                        |                  |
| Alarta     | Hardware:                      | VSM50(WBBA2SX)            |                |                                      |                    |                        |                  |
| AICITS     | Firmware:                      | 6.5.1(r1207.638.1140.170) | +              |                                      |                    |                        | Fur              |
| 2 Overview | <ul> <li>Time Zone:</li> </ul> | America/Tijuana           |                | 그 김 사람이 안 없었다.                       |                    |                        | Luit             |
|            | Country Code:                  | US/United States          |                | 요즘 집에서 관계적 수가 문                      |                    |                        | 1 1 1            |
|            | Location:                      |                           |                | North America                        |                    |                        |                  |
|            | Tag:                           |                           |                |                                      |                    |                        |                  |
|            | Platform Address:              | 47.74.172.188             |                |                                      |                    |                        |                  |
|            | Address:                       |                           |                |                                      | Atlan              | tic Ocean told         |                  |
|            | Organization :                 | jefftest1                 |                |                                      |                    |                        |                  |
|            | Connection                     |                           | Wireless LAN   |                                      | Gateway            |                        |                  |
|            | Status:                        | Offline                   | Channel:       | 11 (2.4G)                            | WAN:               |                        |                  |
|            | Public IPv4:                   | 121.60.61.13              | SSID:          | AB-Guest-jeff-2g (60:CD:A9:0C:CE:74) | LAN:               |                        |                  |
|            | Private IPv4:                  | 10.0.0.40                 | Channel:       | 11 (2.4G)                            | WIFI-2G:           |                        |                  |
|            | VSM:                           | VSM-Public-01             | SSID:          | AB-Office (60:CD:A9:1C:CE:74)        |                    |                        |                  |
|            | Online:                        |                           |                |                                      |                    |                        |                  |
|            | Uptime:                        | -                         | IBeacon Device |                                      |                    |                        |                  |
|            | Downtime:                      | 2018-07-10 11:11:46       | UID:           |                                      |                    |                        |                  |
|            | Clients:                       | 0                         | Major:         | 0                                    |                    |                        |                  |

|                               |                                                                            |                           | Welcome, H |
|-------------------------------|----------------------------------------------------------------------------|---------------------------|------------|
| <ol> <li>Dashboard</li> </ol> | AP(2) AC GRE devices                                                       |                           |            |
| 🔚 Devices                     | Name 😑                                                                     | VSM50_test                |            |
| Clients                       | мас                                                                        | 60:CD:A9:0C:CE:74         |            |
| 💿 Settings 🛛 🗸                | Hardware                                                                   | VSM50(WBBA2SX)            |            |
| 🌞 System 🗸 🗸                  | Firmware                                                                   | 6.5.1(r1207.638.1140.170) |            |
| Alerts                        | Time Zone                                                                  | America/Tijuana           | •          |
|                               | Country Code                                                               | US/United States          | •          |
| 🙎 Overview 🗸 🗸                | Location                                                                   | Select                    | •          |
|                               | Organization                                                               | jefftest1                 | •          |
|                               | Тад                                                                        | Select                    | $\odot$    |
|                               | Address                                                                    | Enter                     |            |
|                               |                                                                            | North America             | Atla       |
|                               | <ul> <li>Radio Policy</li> <li>WLAN/LAN</li> <li>Distributed AC</li> </ul> |                           |            |
|                               |                                                                            | Save Calicer              |            |

## 2.2.1. Radio policy

Click Add:

| No data |   |  |
|---------|---|--|
|         |   |  |
|         |   |  |
|         | 7 |  |
|         |   |  |
|         |   |  |
|         |   |  |

Choose Mode, BandWidth (suggest HT20), Channel and Power.

|            |   |                             |              | Welcome, howard.he |
|------------|---|-----------------------------|--------------|--------------------|
| Dashboard  |   | Radio                       |              |                    |
|            |   | Name                        | abloomy 2g   |                    |
| Clients    |   | Mode                        | 802.11bg+n   |                    |
| Settings   | • | Bandwidt                    | HT20         | •                  |
| 💮 System   | ~ | Channel                     | 11           | •                  |
| 🔔 Alerts   |   | Power                       | 20dbm(100mw) | ▼                  |
| 👤 Overview | • | Antenna                     |              |                    |
|            |   | Min RSSI(dBm) 😑             |              |                    |
|            |   | ACK 😑                       |              |                    |
|            |   | EDCA parameters on AP side  |              |                    |
|            |   | EDCA parameters on STA side |              |                    |
|            |   |                             | Save Cancel  |                    |

| Name       | Mod        | e         | Ba           | ndwidth      | Channe        | ł         | Power        | Min RSSI(dBm) |  |
|------------|------------|-----------|--------------|--------------|---------------|-----------|--------------|---------------|--|
| abloomy_2g | 802.1      | 1bg+n     | HT           | 20           | 11            |           | 20dbm(100mw) | N/A           |  |
|            |            |           |              |              |               |           |              |               |  |
| ⊕ select ♥ |            |           |              |              |               |           |              |               |  |
| Add Enter  |            | Q         |              |              |               |           |              |               |  |
| 🗹 Name     | Mode       | Bandwidth | Channel      | Power        | Min RSSI(dBm) | Operation |              |               |  |
| bloomy_2g  | 802.11bg+n | HT20      | 11           | 20dbm(100mw) | N/A           |           |              |               |  |
| VSM1       |            |           | 47.74.232.75 |              |               |           |              |               |  |
| VSM2       |            |           | 47.74.232.75 |              |               |           |              |               |  |
| VSM3       |            |           | 47.74.232.75 |              |               |           |              |               |  |
|            |            |           |              |              |               |           |              |               |  |

## 2.2.2. WLAN (SSID) policy

|              |                 |                   |            |                  |                   | Welcome, howar | r <b>d.he   J</b> effTe | est_0727 🗸 🖂 | English 🗢 😂 Refresh |        | î.   | P |
|--------------|-----------------|-------------------|------------|------------------|-------------------|----------------|-------------------------|--------------|---------------------|--------|------|---|
| Dashboard    | <b>AP(1)</b> A  | C GRE devices     |            |                  |                   |                |                         |              |                     |        |      |   |
|              | Radio Policy    |                   |            |                  |                   |                |                         |              |                     |        |      |   |
| 🚹 Clients    | VLAN/LAN        | 1                 |            |                  |                   |                |                         |              |                     |        |      |   |
| Settings ^   | Name            | SSID              | Radio Tvo  | e Encryntio      | Data For          | varding        | Clients Limits          | Network      | Advanced            | Operat | tion | - |
| Network      | AB-Guest-Jeff   | AB-Guest-Jeff     | 2.4G       | OPEN             | Local NAT         | tarang         | 64                      | neuron       | More                |        |      |   |
| NAC          | AB-Guest5g-Jeff | AB-Guest-Jeff     | 5G         | OPEN             | Local NAT         |                | 64                      |              | More                | 2      | Θ    |   |
| VPN          | (+) Salact -    |                   |            |                  |                   |                |                         |              |                     |        |      |   |
| Firewall     | Gates           | 0                 |            |                  |                   |                |                         |              |                     |        |      |   |
| SNMP         |                 | <u> </u>          |            |                  | Data Forwardi     |                |                         |              |                     |        |      |   |
| Location     | - Name          | SSID              | Radio Type | Encryption       | ng                | Clients Limits | Advanced                | Operation    |                     |        |      | - |
| Location     | AB-Guest-       | eff AB-Guest-Jeff | 2.4G       | OPEN             | Local NAT         | 64             | More                    |              |                     |        |      |   |
| Policy       | AB-Guest5       | g-J AB-Guest-Jeff | 5G         | OPEN             | Local NAT         | 64             | More                    | 2            |                     |        |      |   |
| 💮 System 🗸 🗸 | AB-Office       | AB-Office         | 2.4G       | WPA-PSK/WPA2-PSK | Local NAT         | 64             | More                    |              |                     |        |      |   |
| Alerts       | AB-Office5      | g AB-Office       | 5G         | WPA-PSK/WPA2-PSK | Local NAT         | 64             | More                    | 2            |                     |        |      |   |
| 2 Overview 🗸 | Π ΙΔΝ 1         | -                 | ΔN         |                  | Local Transparenc | -              | More                    |              |                     |        |      |   |

Click Select, choose the WLAN policy for the AP.

If AP is online. Wait for a while, you can see the assigned SSID broadcasted.

## 2.2.3. LAN policy

|             |                     |               |            |                  |               | Welcome, howa  | <b>d.he</b>   JeffT | est_0727 🗸 🖬 E | nglish 🗢 Refresh | ⊠ ∩       |
|-------------|---------------------|---------------|------------|------------------|---------------|----------------|---------------------|----------------|------------------|-----------|
| 🕦 Dashboard | AP(1) AC            | GRE devices   |            |                  |               |                |                     |                |                  |           |
|             | WLAN/LAN            |               |            |                  |               |                |                     |                |                  |           |
| Clients     | News                |               | De die Te  |                  |               |                | Clinete Linete      | Natural        | Advanced         | 0         |
| Settings ^  | AB-Guest-Jeff       | AB-Guest-Jeff | 2.4G       | OPEN             | Local NAT     | warding        | 64                  | Network        | More             | Operation |
| Network     | AB-Guest5g-Jeff     | AB-Guest-Jeff | 5G         | OPEN             | Local NAT     |                | 64                  |                | More             | _ ⊖       |
| NAC         | LAN_1               |               | LAN        | -                | Local Trans   | parency        | -                   |                | More             | _ Θ       |
| VPN         | ⊕ Select ▼          |               |            |                  |               |                |                     |                |                  |           |
| Firewall    | Enter               | Q             |            |                  |               |                |                     |                |                  |           |
| SNMP        | - Name              | SSID          | Radio Type | Encryption       | Data Forwardi | Clients Limits | Advanced            | Operation      |                  |           |
| Location    | -                   |               | ••         | ••               | ng            |                |                     |                |                  |           |
| Policy      | AB-Guest5g-J<br>eff | AB-Guest-Jeff | 5G         | OPEN             | Local NAT     | 64             | More                |                |                  |           |
| System ~    | AB-Office           | AB-Office     | 2.4G       | WPA-PSK/WPA2-PSK | Local NAT     | 64             | More                | 2              |                  |           |
| Alerts      | AB-Office5g         | AB-Office     | 5G         | WPA-PSK/WPA2-PSK | Local NAT     | 64             | More                |                |                  |           |
| Overview ~  | LAN_1               |               | LAN        | -                | y             | -              | More                |                |                  |           |

Click Select, choose the LAN policy for the AP.